# Handleiding Eduarte

Digitaal aanmelden VMBO

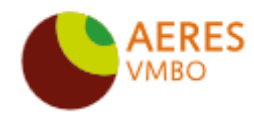

Versie: 1.1 Datum laatste versie: 23-2-2023 Gemaakt door: L. Jansma Gemaakt voor: VMBO

## Inleiding

Vanaf 1 februari is het mogelijk om uw zoon/dochter digitaal aan te melden.

Aanmelden kan via de groene knop Aanmelden rechtsboven in de menubalk. Deze handleiding kan u stap voor stap helpen tijdens het aanmelden. Ook vindt u tips waar p moet letten. Lees deze handleiding door voordat u begint met de aanmelding.

Volgende

### Digitaal aanmelden – Stap 1 – Starten

Lees de tekst goed door en kies rechts onderin

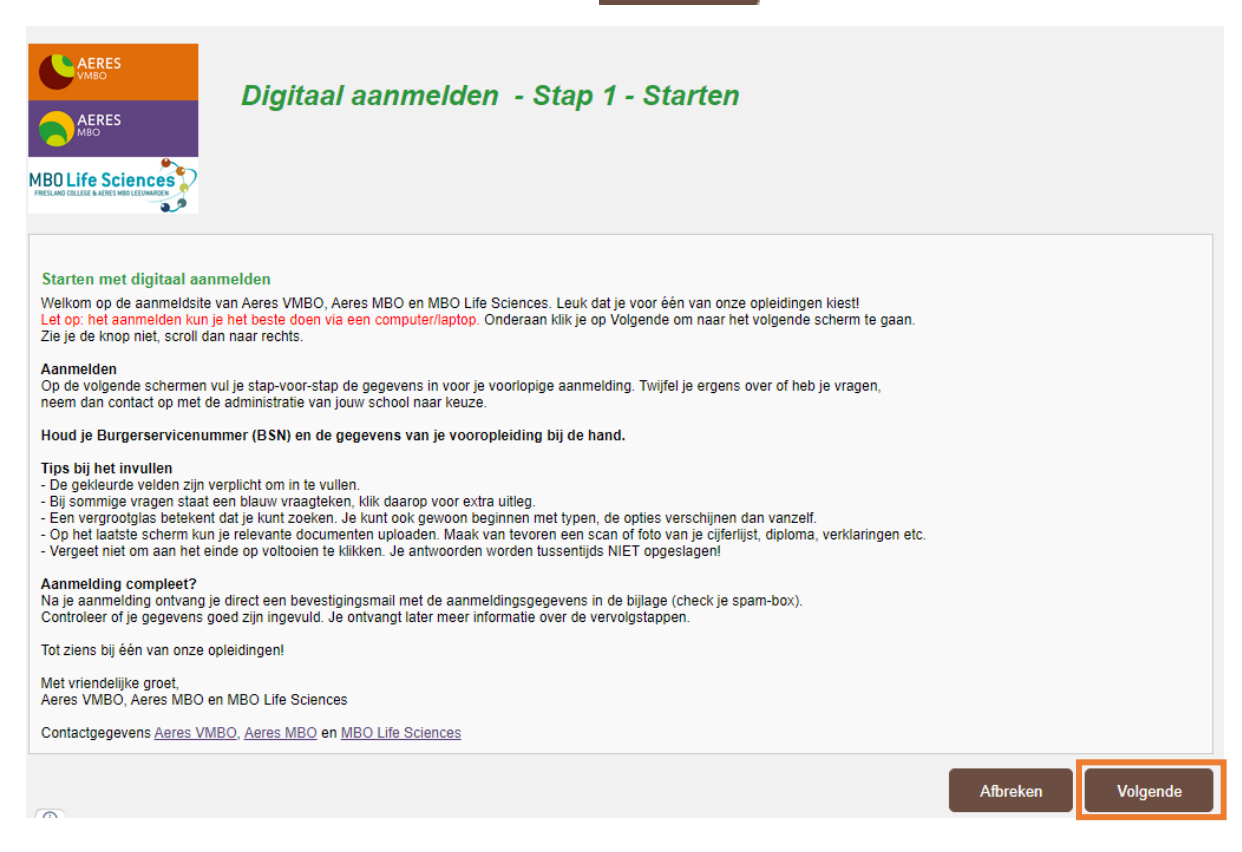

## Digitaal aanmelden – Stap 2 – Opleiding

Leerjaar: kies het juiste leerjaar. Heeft uw zoon of dochter een advies voor leerwegondersteuning, kies dan het leerjaar met LWOO.

| Leerjaar                                                                                                    |
|----------------------------------------------------------------------------------------------------|
| Advies van de Basisschool<br>Heb je interesse in de<br>Paardenklas, Outdoorklas<br>of de Groene Atelierklas?<br>10.1. Onderbouw VMBO<br>leerjaar 1))<br>Opmerkingen |

Vul veld 'Advies van de Basisschool' in. Bij sommige vmbo-locaties volgt er daarna nog een extra vraag over bijvoorbeeld interesses die uw zoon of dochter heeft. Klik daarna op Volgende

| AERES<br>AERES<br>MBO LIFE SCIENCES<br>MBO LIFE SCIENCES                                                                  | Ľ  | )igitaal aanmelden                | Staj | p 2 - Opleiding | 1 |          |        |          |
|----------------------------------------------------------------------------------------------------|----|-----------------------------------|------|-----------------|---|----------|--------|----------|
| Onderwijstype:kies MBO<br>VMBO                                                                                            | of | VMBO 🗸                            |      |                 |   |          |        |          |
| Gewenste opleiding                                                                                                    |    |                                   | ?    |                 |   |          |        |          |
| Aanmelden bij                                                                                                    | ?  | Aeres VMBO Sneek                  | 1    |                 |   |          |        |          |
| Gewenste opleiding                                                                                                    | ?  | 10.1. Onderbouw VMBO (leerjaar 1) | D    |                 |   |          |        |          |
| Gewenste locatie                                                                                                    | ?  | Aeres VMBO Sneek                  | 1    |                 |   |          |        |          |
| Gewenste begindatum                                                                                                    | ?  | 01-08-2023                        |      |                 |   |          |        |          |
| Leerjaar                                                                                                    |    | [Maak uw keuze] 🗸                 |      |                 |   |          |        |          |
| Advies van de Basisscho                                                                                                   | ol | [Maak uw keuze]                   |      |                 |   |          |        |          |
| Heb je interesse in de<br>Paardenklas, Outdoorklas<br>of de Groene Atelierklas?<br>(10.1. Onderbouw VMBO<br>(leerjaar 1)) | 6  | [Maak uw keuze] 🛛 🗸               |      |                 |   |          |        |          |
| Opmerkingen                                                                                                    |    |                                   |      |                 |   |          |        |          |
|                                                                                                    |    |                                   |      |                 |   | Afbreken | Vorige | Volgende |

## Digitaal aanmelden – Stap 3 van 7 – Personalia

De gele velden zijn verplichte velden, maar vul ook, indien bekend, de witte velden in.

Bij de postcode en huisnummer vult u alleen een 'Toevoeging' in wanneer u bijvoorbeeld woont op huisnummer 2A. Bij de toevoeging vult u de letter A in.

Vergeet niet de 'Taal die thuis gesproken wordt' in te vullen. Wanneer u alle velden heeft gevuld,

kiest u Volgende

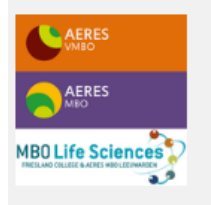

#### Digitaal aanmelden - Stap 3 van 7 - Personalia

| Deelnemer persor | nalia |
|------------------|-------|
| Personalia       |       |

| Personalia          |   |                   | ? | Adres                                                                                                    |                       |              |         |          | ?        |
|---------------------|---|-------------------|---|----------------------------------------------------------------------------------------------------|-----------------------|--------------|---------|----------|----------|
| Burgerservicenummer | ? |                   |   | Land                                                                                                    | 6030                  | - Nederland  |         |          | P        |
| Nummer              |   | 1000382127        |   | Postcode / huisnummer                                                                                                    |                       |              | Toevoeg | ing      |          |
| Achternaam          | ? |                   |   | Aanduiding                                                                                                    |                       |              |         | [Maak uw | k 🗸      |
| Tussenvoegsel       | ? |                   | P | Straat                                                                                                    |                       |              |         |          |          |
| Voorna(a)m(en)      | ? |                   |   | Plaats                                                                                                    |                       |              |         |          |          |
| Voorletter(s)       | , |                   |   | Geheim                                                                                                    |                       |              |         |          |          |
| Roepnaam            | , |                   |   | Contactgegevens                                                                                                    |                       |              |         |          | ?        |
| Geslacht            | , | Maak uw kei 🗙     |   |                                                                                                    |                       |              |         | G        | eheim    |
| Geboortedatum       | , |                   |   | E-mail adres                                                                                                    |                       |              |         |          |          |
| Geboorteland        | , | 6030 - Nederland  | D | (EOV)                                                                                                    |                       |              |         |          | _        |
| Geboren te          | ; | oooo - Nederland  | ~ | Telefoon mobiel (TM)                                                                                                    | +31                   | ρ            |         |          |          |
| to Nationalitoit    | ÷ | 0001 Nededeedee   | ~ | Telefoon privé (T)                                                                                                    | +31                   | P            |         |          |          |
| re Nationaliteit    | 1 | ouor - Neuenanuse | 2 | Telefoon mobiel<br>deelnemer/student<br>(TMOV)                                                                                             | +31                   | P            |         |          |          |
|                     |   |                   |   | WIS Email adres t.b.v.<br>de digitale schoolnota<br>(WIS-Email)                                                                            |                       |              |         |          |          |
|                     |   |                   |   | E-mail adres t.b.v. de<br>communicatie over de<br>digitale aanmelding<br>(D-Email)                                                         |                       |              |         |          |          |
|                     |   |                   |   | Taal die thuis gesproke<br>wordt                                                                                                    | en [                  | Maak uw keu  | ze]     | ```      | ·        |
|                     |   |                   |   | Heb je behoefte aan ex<br>ondersteuning vanweg<br>een lichamelijke of<br>psychische beperking<br>(ADHD, autisme, Pdd-n<br>asperger, etc.)? | ktra [l<br>ge<br>nos, | Maak uw keu: | ze]     |          | •        |
|                     |   |                   |   | ls er sprake van<br>dyscalculie?                                                                                                    | [                     | Maak uw keu  | ze]     | ×        | ·        |
|                     |   |                   |   | ls er sprake van dyslex                                                                                                    | xie?                  | Maak uw keu  | ze]     | ×        | /        |
|                     |   |                   |   | Aanvullende informatie                                                                                                    | e                     |              |         |          | 1        |
|                     |   |                   |   |                                                                                                    | Afb                   | reken        | Vorige  |          | Volgende |

## Digitaal aanmelden – Stap 4 van 7 – Ouder verzorger

De gele velden zijn verplichte velden, maar vul ook, indien bekend, alle witte velden in. Hier zijn meerdere relaties (bijvoorbeeld uw partner) in te vullen. Klik hiervoor links onder in het

scherm op

Nieuwe relatie

Wanneer u alle velden heeft gevuld, kiest u

Volgende

4

| AFRES<br>MEO<br>DE LIFE SCIENCES<br>MO CILLIFE SCIENCES<br>MO CILLIFE HATLES HIGHLES HANKS                           | Digitaal aanme                                         | lden - Stap 4            | van 7 - Ouder ver                                                                                                    | zorger |                  |
|----------------------------------------------------------------------------------------------------|--------------------------------------------------------|--------------------------|----------------------------------------------------------------------------------------------------|--------|------------------|
| elatiegegevens<br>elaties - 1 t/m 1 (van 1<br>laam Relatie<br>Teest                                                  | )<br>Geslacht                                          | Adres<br>Schoolstraat 67 | Plaats<br>9251 EB BURGUM                                                                                                    |        | Werzelijik<br>Ja |
| Personalia<br>Achternaam<br>Tussenvoegsel<br>Voorletter(5)<br>Geslacht<br>Relatie<br>Wettelijke<br>Vertegenwoordiger | ?<br>?<br>? [Maak uw keı ✓<br>? [Maak uw keuze] ✓<br>? | ?                        | Adresgegevens<br>Adres zelfde als deelne<br>Contactgegevens<br>E-mail<br>ouders/verzorgers<br>(EOU)<br>Telefoon mobiel<br>ouders/verzorgers<br>(TMOU)<br>Telefoon mobiel #3<br>(TM)<br>E-mail adres vader<br>(EVAD)<br>E-mail adres<br>moeder (EMOE)<br>E-mail persoon (E-<br>P S)<br>Aanvullende informatie | emer 🗹 | ? Geheim         |

## Digitaal aanmelden – Stap 5 van 7 – Vooropleiding

De gele velden zijn verplichte velden, maar vul ook, indien bekend, alle witte velden in. In het VMBO is de begindatum van de basisschool, de datum dat de leerling 4 jaar geworden is. De einddatum is bij einde schooljaar 31-7-20\*\*. Hier kunt u meerdere opleidingen invullen. Klik hiervoor links onder in het scherm op Nieuwe vooropleiding Wanneer alle velden zijn gevuld, kiest u Volgende

| AERES<br>MEO<br>D Life Sciences                                                            | Digitaal aanm                                                                                                    | elden Test       | t Teest - | Stap 5 van 7 - V                                                                                               | oorople | eiding             |
|--------------------------------------------------------------------------------------------|----------------------------------------------------------------------------------------------------|------------------|-----------|----------------------------------------------------------------------------------------------------|---------|--------------------|
| oropleidingen<br>oropleidingen - 1 t/m (                                                   | 1 (van 1)                                                                                                    |                  |           |                                                                                                    |         |                    |
| Dnderwijsinstelling                                                                        | Soort vooropleiding                                                                                                    | Begindatum       | Einddatum | Aantal jaren onderwijs                                                                                         | Diploma | Vooropleiding naam |
|                                                                                            |                                                                                                    |                  |           |                                                                                                    | Nee     |                    |
| Gevolgde opleiding<br>School van<br>vooropleiding<br>Plaats<br>Onderwijsinstelling<br>Naam | <ul> <li>Pinnenland O Buitenlar</li> <li>Pinnenland O Buitenlar</li> <li>Pinnenland O Buitenla</li></ul> | ?<br>nd O Overig |           | Contactpersoon/Decaan/Interr<br>begeleider van de<br>vooropleiding<br>Functie<br>E-mailadres<br>Telefoonnummer |         |                    |
| onderwijsinstelling<br>Soort vooropleiding                                                 | ?                                                                                                    | p                |           |                                                                                                    |         |                    |
| onderwijsinstelling<br>Soort vooropleiding<br>Diploma behaald                              | ?<br>? Nee ¥                                                                                                    | P                |           |                                                                                                    |         |                    |
| onderwijsinstelling<br>Soort vooropleiding<br>Diploma behaald<br>Begindatum                | ? Nee 🗸                                                                                                    |                  |           |                                                                                                    |         |                    |

## Digitaal aanmelden – Stap 6 van 7 – Overig

Voeg hier eventuele bijlagen toe, zoals een dyslexieverklaring, dyscalculieverklaring etc. Wanneer alle bijlagen zijn geüpload, kiest u Volgende

| AERES<br>AERES<br>MEO<br>MBO Life Sciences      | Digitaal aanmelde                      | en Test Test - Staj | p 6 van 7 - Overig |                 |
|-------------------------------------------------|----------------------------------------|---------------------|--------------------|-----------------|
| Bijlagen<br>Omschrijving<br>Bestand ♥ Bestanden | Bijlage<br>kiezen Geen bestand gekozen | 2                   |                    |                 |
|                                                 |                                        |                     | Afbreken           | Vorige Volgende |

## Digitaal aanmelden – Stap 7 van 7 – Bevestiging aanmelding

Controleer alle gegevens goed. Heeft u de gegevens allemaal goed, klik dan op om de aanmelding af te ronden.

Voltooien

| AERES<br>AERES<br>Viso<br>MBD Life Sciences                                                                                                    | Digita                                                                                        | aal aan                                        | melde                                     | en Test Test                                                    | t - St                              | ap 7 van                                                  | 7 <b>-</b> Be                     | evestig                      | ing aann                            | nelding                        |
|----------------------------------------------------------------------------------------------------|-----------------------------------------------------------------------------------------------|------------------------------------------------|-------------------------------------------|-----------------------------------------------------------------|-------------------------------------|-----------------------------------------------------------|-----------------------------------|------------------------------|-------------------------------------|--------------------------------|
| Bevestiging aanmeidin<br>Controleer onderstaa<br>aanmeiding af te ron<br>aanmeiding betekent<br>Gewenste organisate<br>eenheid<br>Gewenste organisate<br>eenheid<br>Gewenste opleiding<br>Gewenste locate<br>Gewenste begindeten<br>Leergear                                                                                                   | ng<br>ande gegeveni<br>den. Daarna o<br>t nog niet dat v<br>P ?<br>?<br>?<br>?                | s goed, u kui<br>ntvangt u pe<br>uw kind is aa | nt ze eventu<br>r mail een t<br>ngenomen. | ael nog aanpassen<br>sevectiging van de a<br>U wordt geïnformer | of aanvul<br>anmeldin<br>ard over o | ien. Zijn de geg<br>g met in de bijls<br>ie vervolgstappe | avens allen<br>ige deze ge<br>en. | nsal goed, ki<br>gevens. Let | ik dan op voltor<br>op, een bevecti | olen om de<br>ging van je<br>? |
| Adviss van de Baaraa<br>Heb je interesse in de<br>Paardenktas, Outdoor<br>of de Groene Atelierki                                                                                                    | chool<br>khaa<br>laa?                                                                         |                                                |                                           |                                                                 |                                     |                                                           |                                   |                              |                                     |                                |
| Personalia<br>BSN<br>Asnapreekachternaan<br>Voorietter(a)<br>Koepnaam<br>Cestacht<br>Ceboortedatum<br>Ceboortedatum<br>Ceboortedatum<br>Ceboortedatum<br>Ceboortedatum<br>Ceboortedatum<br>Ceboortedatum<br>Ceboortedatum<br>Ceboortedatum<br>Ceboortedatum<br>Ceboortedatum<br>Straat<br>Postcode<br>Huranummer<br>Straat<br>Plaata<br>Cebeom | n 7<br>7<br>7<br>7<br>7<br>7<br>7<br>7<br>7<br>7<br>7<br>7<br>7<br>7<br>7<br>7<br>7<br>7<br>7 |                                                |                                           |                                                                 |                                     |                                                           |                                   |                              |                                     | ,                              |
| Contactgegevens - 1 t                                                                                                    | /m S (van S)                                                                                  |                                                |                                           |                                                                 |                                     | Waarde                                                    |                                   | Gahalm                       | Verificatiester                     | 14                             |
| E-mail adres deelnemerista                                                                                                    | dent                                                                                          |                                                |                                           |                                                                 |                                     |                                                           |                                   | Nee                          | 0                                   |                                |
| WIS Email advect.b.x. de d                                                                                                    | igitale schoolnota                                                                            |                                                |                                           |                                                                 |                                     |                                                           |                                   | Nee                          | 0                                   |                                |
| E-mail adves t.b.x. de comm                                                                                                    | vunicatie over de d                                                                           | Sgitale aanmeid                                | ing                                       |                                                                 |                                     |                                                           |                                   | Nee                          | 0                                   |                                |
| I sel die thuis gesprok<br>wordt<br>Heb je behoefte sam e<br>ondersteuring varwe<br>een lichamelijke of<br>psychische beperking<br>(ADHD, autismis, Pidd-<br>asperger, etc., ??<br>Is er aprake van<br>dyscelloutie?<br>Is er aprake van dysle<br>Relaties - 1 tim 1 (van                                                                      | ten Friex<br>utra Nee, er i<br>roox,<br>ja<br>exe? Ja<br>1)                                   | a geen behoel                                  | be                                        |                                                                 |                                     |                                                           |                                   |                              |                                     |                                |
| Naam Relate                                                                                                    | Geelecht 4                                                                                    | Idree                                          | Plass                                     |                                                                 | Wetrelijk                           | Telefoon                                                  | E-mall                            | Mobie/ /                     | Lanvollanda Inform                  | ada:                           |
| Vooropleidingen - 1 br<br>Onderwijsinassiling Soo<br>Sasiaschool De<br>Arks, BURGUM (vok                                                                                                    | n 1 (van 1)<br>m vooropleiding<br>isonderwijs<br>looid)                                       | Segin datum<br>01-08-2014                      | Einddacom<br>31-07-2023                   | dantel Jaran ondarwija<br>B                                     | Diploma<br>Nee                      | Vooroplaiding na                                          | em Consec<br>geen                 | persoon Decar                | n întern-begaleide                  | r van de vooropleidh           |
|                                                                                                    |                                                                                               |                                                |                                           |                                                                 |                                     |                                                           |                                   |                              |                                     | •                              |
|                                                                                                    |                                                                                               |                                                |                                           |                                                                 |                                     |                                                           | Albr                              | reken                        | Vorige                              | Voltooien                      |